## ONLINE ENROLLMENT FLOW (NEW / Moving-Up Students)

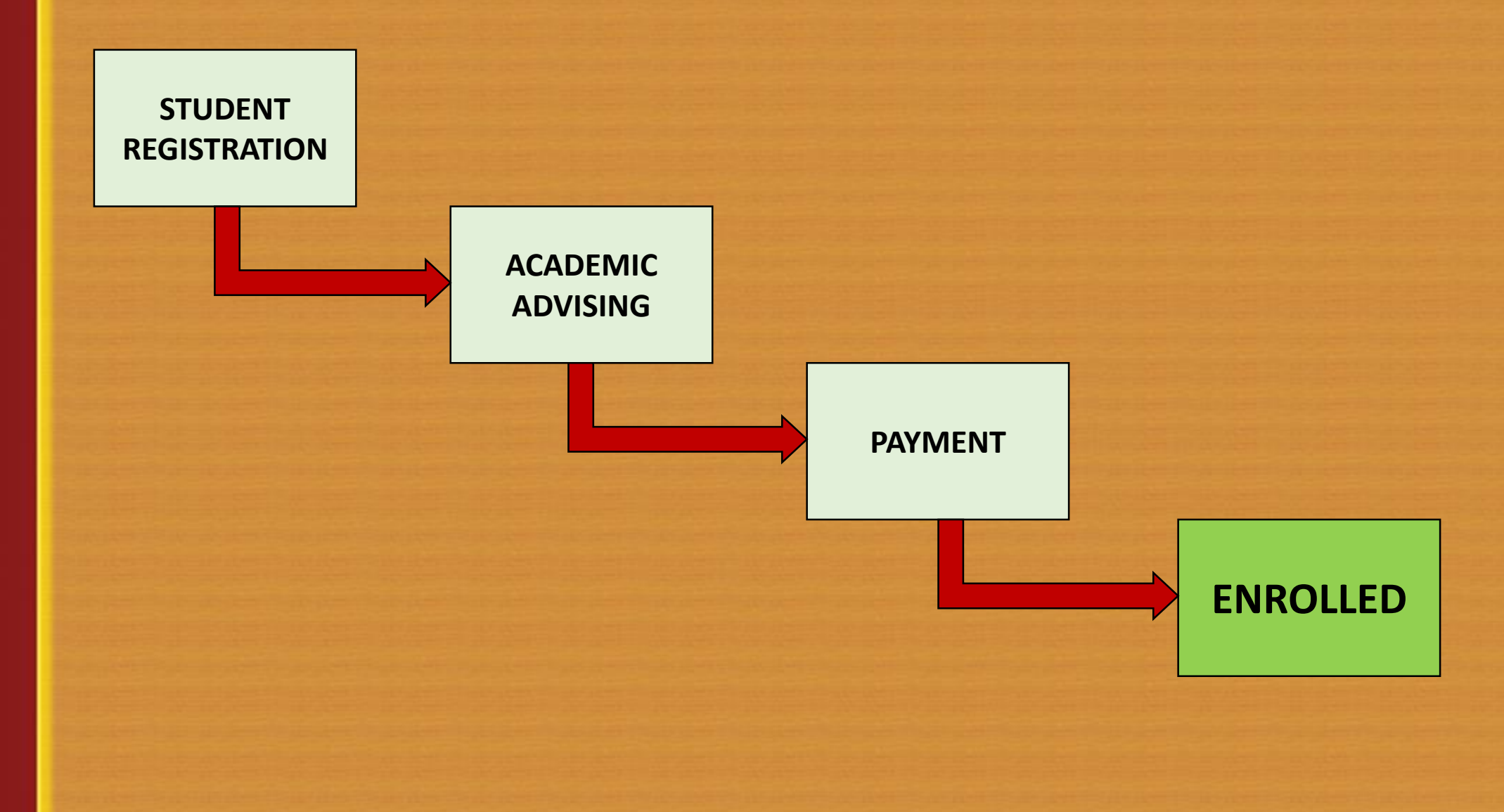

## **STUDENT REGISTRATION**

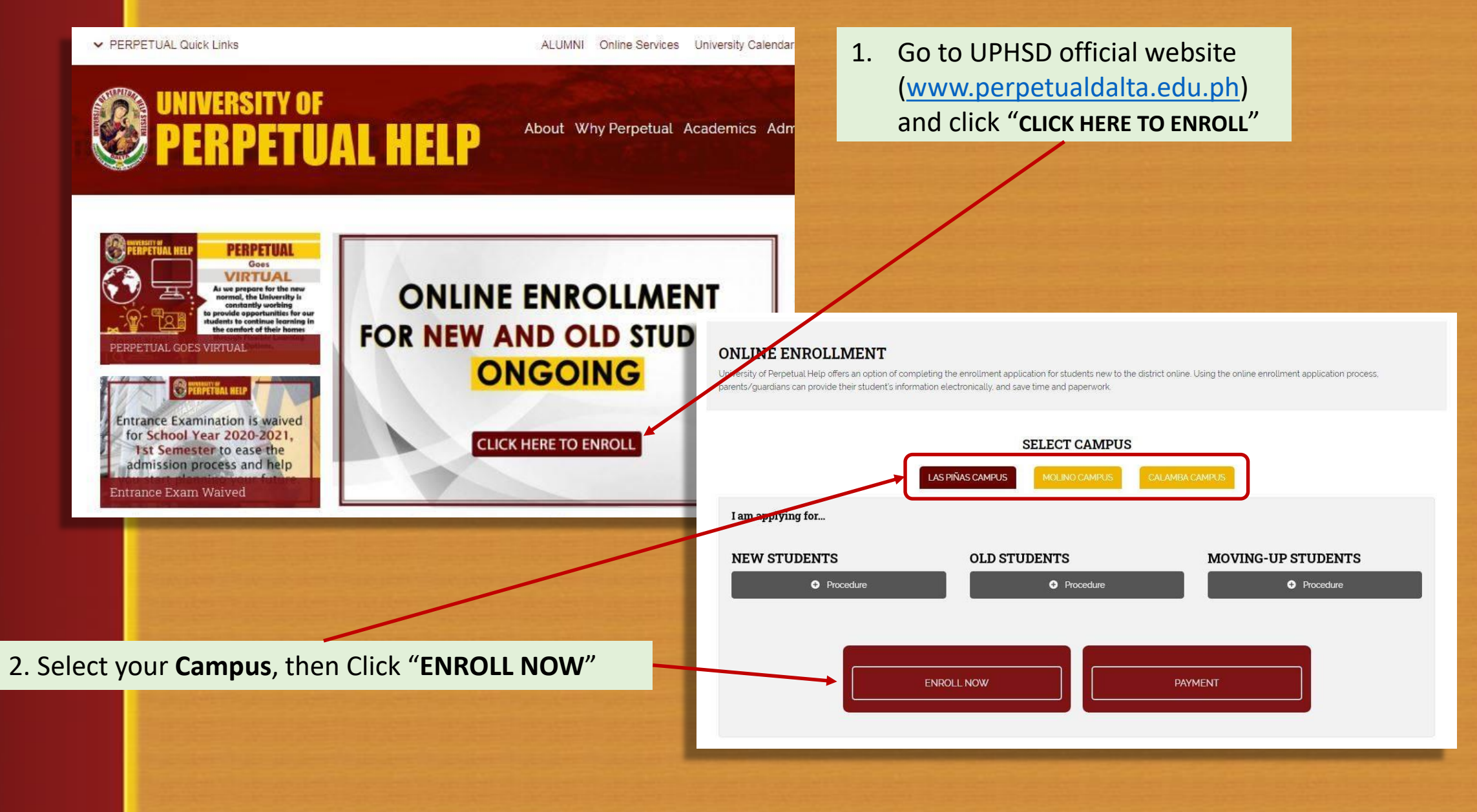

## **STUDENT REGISTRATION**

### 3. Click "Click here to Register"

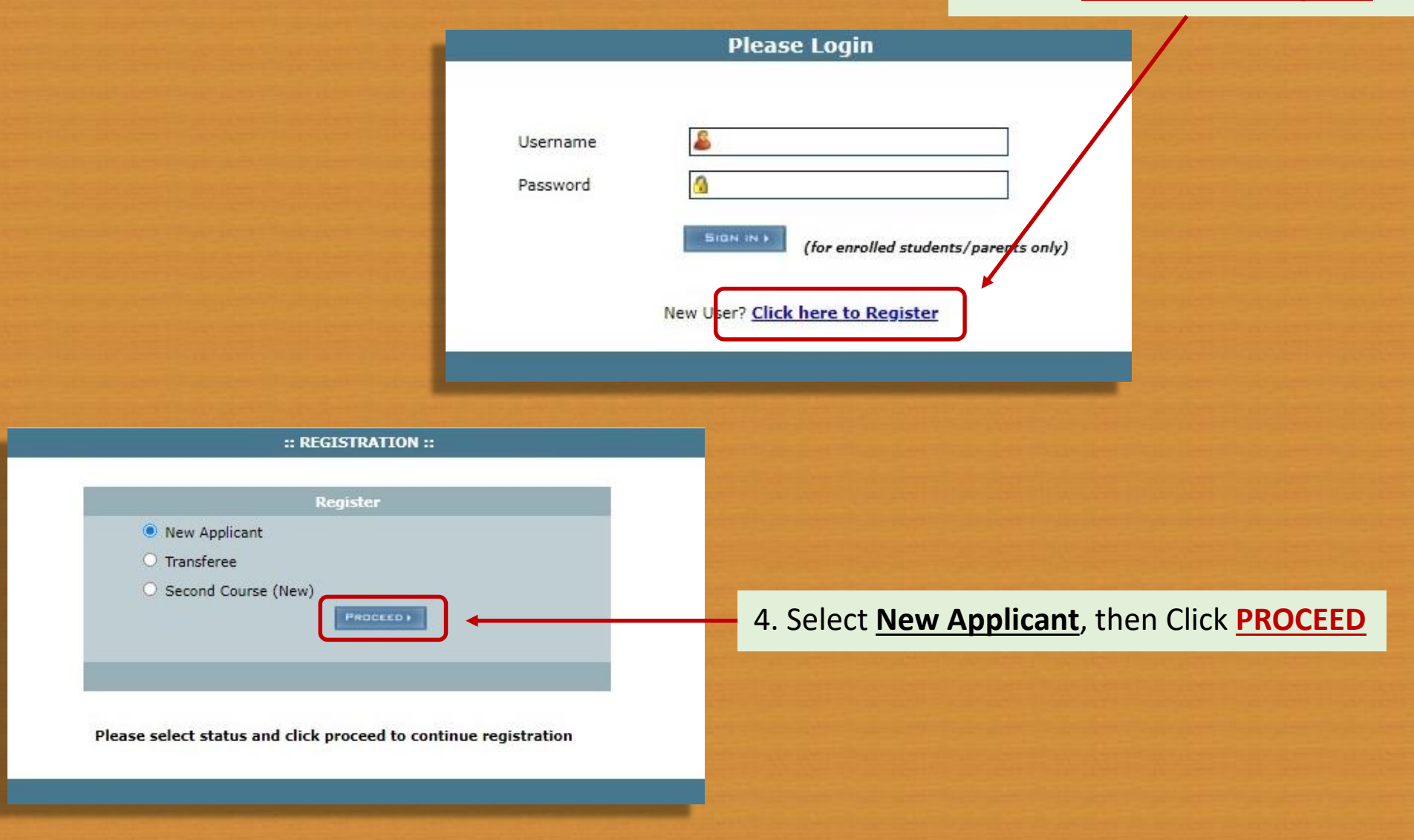

# **STUDENT REGISTRATION**

| E. Tick PASIC EDUCATION for KC to Crade 12 or |                       |                      | :::: GENERAL STUDENT PERSONAL INFORMATION SHEET (GSPIS) :::: |                                             |                                                             |  |  |
|-----------------------------------------------|-----------------------|----------------------|--------------------------------------------------------------|---------------------------------------------|-------------------------------------------------------------|--|--|
| Click and Select                              | lege                  | Date(YYYY-mm-dd): 20 | 20-06-11                                                     | * are required fields and must be filled up |                                                             |  |  |
|                                               |                       |                      | Status : New<br>Previous School*                             | ladar 1 Viadar 7 Elam                       | Nantasi Junia Busings Vieb School)                          |  |  |
| 6. Select your <b>GRA</b>                     | ADE or YEAR LEV       | 'EL 🥿 🗖              | Course*                                                      | Select Course                               | Hericary, Sunior Duarress right Schooly.                    |  |  |
|                                               |                       |                      | Degree                                                       |                                             |                                                             |  |  |
|                                               |                       |                      | Major<br>Year Level/Grade*                                   | × ×                                         | Term≠ 1st Sem ➤ School Year* 2020 - 2021                    |  |  |
| I A – PERSONAL DATA                           | First Name*           | Middle Name          | e                                                            |                                             |                                                             |  |  |
|                                               |                       |                      |                                                              |                                             |                                                             |  |  |
| Gender*                                       | Religion*             | Nationality*         |                                                              | Nata                                        | If your Course has a Major Discos sale at the Majo          |  |  |
| Date of Birth(mm/dd/yyvy)*                    | Place of Birth*       |                      |                                                              | Note: I                                     | If your Course has a Major, Please select the Majo          |  |  |
| Jan v/ 1 v/ 1955 v                            |                       |                      |                                                              |                                             |                                                             |  |  |
| Civil Status* (If Married ->)                 | Woman : Maiden's Name | Man : Name           | of Spouse                                                    |                                             |                                                             |  |  |
| Single V                                      | Front Address &       |                      |                                                              |                                             |                                                             |  |  |
| II - RESIDENCE DATA                           |                       |                      |                                                              |                                             |                                                             |  |  |
| Home Address:                                 |                       |                      |                                                              |                                             |                                                             |  |  |
| Apartment Name/House No./Street/Barangay*     | Ci                    | ty/Municipality*     |                                                              |                                             |                                                             |  |  |
| Province/State*                               | Ca                    | ountry*              |                                                              |                                             |                                                             |  |  |
|                                               | P                     | hilippines           |                                                              |                                             |                                                             |  |  |
| Zipcode*                                      | Te                    | lephone Nos.*        |                                                              | 7. En                                       | nter all required <b>PERSONAL</b> and <b>RESIDENCY DATA</b> |  |  |
| Current Contact Address: Conv Home Address    |                       |                      |                                                              | +6                                          | on Click DDOCEED                                            |  |  |
| Contact Person/Guardian Name*                 | Re                    | elation*             |                                                              | LI                                          |                                                             |  |  |
|                                               |                       |                      |                                                              |                                             |                                                             |  |  |
| Apartment Name/House No./Street/Barangay*     |                       |                      |                                                              |                                             |                                                             |  |  |
| City/Municipality*                            | Pr                    | ovince/State*        |                                                              | /                                           |                                                             |  |  |
|                                               |                       |                      |                                                              | /                                           |                                                             |  |  |
| Country*                                      | Zi                    | pcode*               |                                                              |                                             |                                                             |  |  |
| Philippines                                   |                       |                      | — (                                                          |                                             |                                                             |  |  |
|                                               |                       |                      | PROCEED>                                                     |                                             |                                                             |  |  |

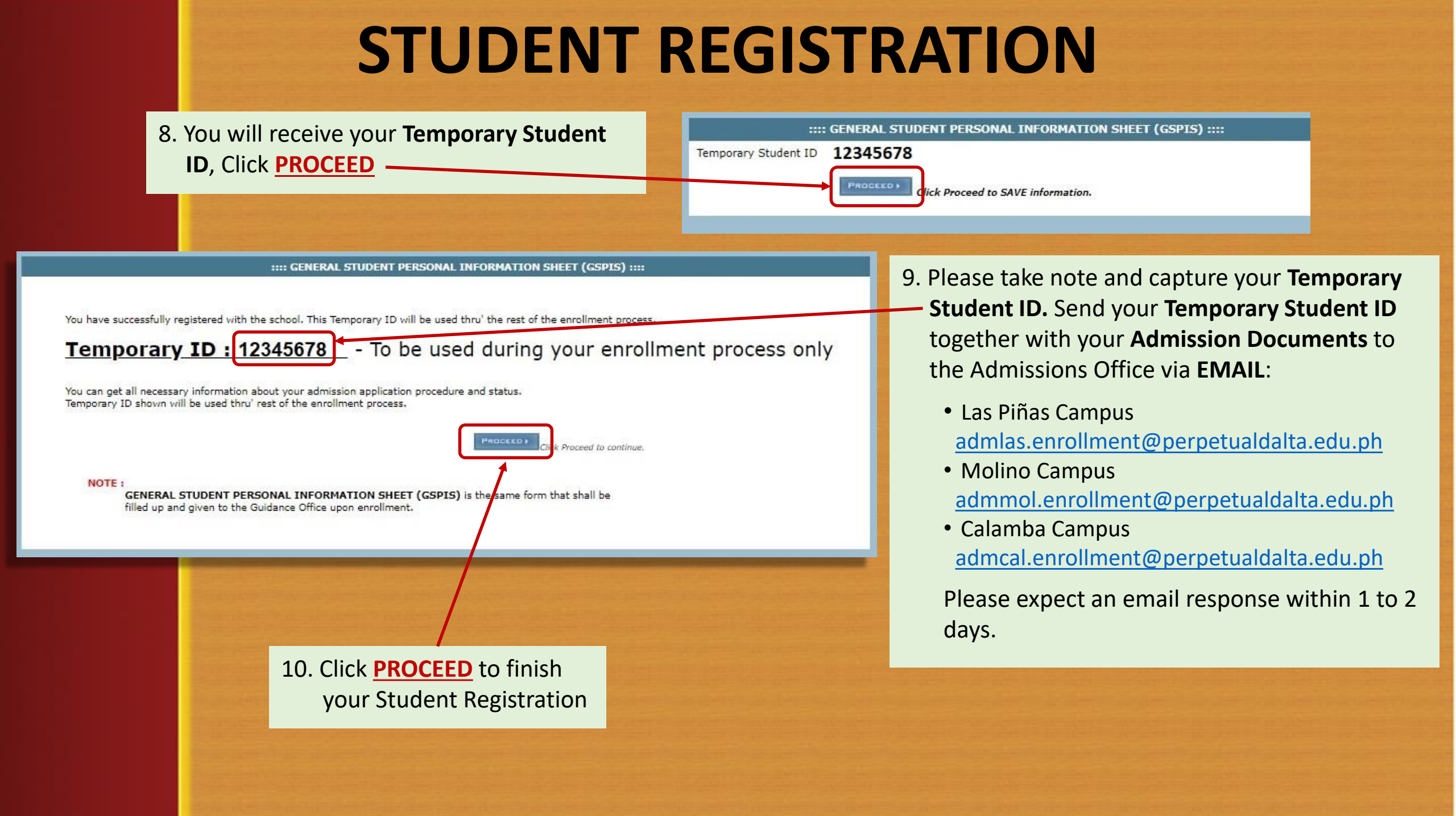

## **ACADEMIC ADVISING**

### 11. Admission verifies the Documents

12. Admission proceeds with the enrollment using your Temporary Student ID

13. Admission will send your **Enrollment Load and Payment** Reference to you via email

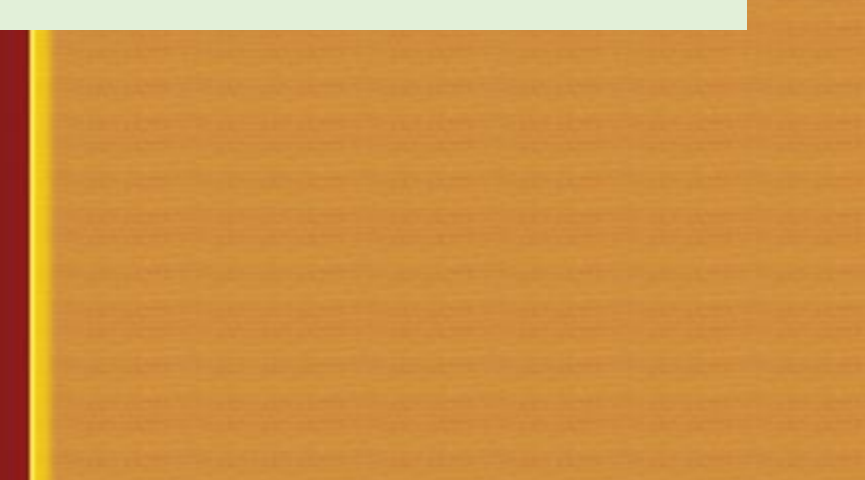

### UNIVERSITY OF PERPETUAL HELP SYSTEM DALTA Alabang-Zapote Road, Pamplona 3, Las Pinas City

### COLLEGE OF INTERNATIONAL HOSPITALITY MANAGEMENT

### STUDENT ENROLMENT LOAD 1st Sem, AY 2020-2021

Date and time printed : 2020-6-10 09:29:21

Student ID :

Student name :

Course / Major : BACHELOR OF SCIENCE IN HOSPITALITY MANAGEMENT Curriculum Year : 2018 - 2019

Student type : Second Course(Old stud)

Maximum units the student can take : 25.0

Year : 1

Student's Signature :

Total student load taken: 25.0

Parent's Signature

| SUBJECT CODE | SUBJECT TITLE                                                    | LEC.<br>UNITS | LAB. | TOTAL | UNITS | SECTION | ROOM    | SCHEDULE           | PER SUBJECT |
|--------------|------------------------------------------------------------------|---------------|------|-------|-------|---------|---------|--------------------|-------------|
| BME 1000     | Organization and Management                                      | 3.0           | 0.0  | 3.0   | 3.0   | TEST100 | 123     | M 8:00AM-11:00AM   | 3,339.00    |
| FCL 1101     | The Perpetualite: Identity and<br>Dignity                        | 2.0           | 0.0  | 2.0   | 2.0   | TEST100 | 123     | M 12:00PM-2:00PM   | 2,226.00    |
| GEC 6000     | The Contemporary World                                           | 3.0           | 0.0  | 3.0   | 3.0   | TEST100 | 123     | M 2:00PM-5:00PM    | 3,339.00    |
| GEC 8000     | Science, Technology, and<br>Society                              | 3.0           | 0.0  | 3.0   | 3.0   | TEST100 | 123     | W 8:00AM-11:00AM   | 3,339.00    |
| GEE 1000     | Living in the IT Era- Lec                                        | 2.0           | 0.0  | 2.0   | 2.0   | TEST100 | 123     | W 12:00PM-2:00PM   | 3,612.00    |
| GEE 1000L    | Living in the IT Era- Lab                                        | 0.0           | 1.0  | 1.0   | 1.0   | TEST100 | 123     | W 2:00PM-5:00PM    | 5,418.00    |
| нтм 0200     | Risk Management as Applied to<br>Safety, Security and Sanitation | 3.0           | 0.0  | 3.0   | 3.0   | TEST100 | 123     | F 7:00AM-10:00AM   | 3,339.00    |
| HTM 0500     | Macro Perspective of Tourism<br>and Hospitality                  | 3.0           | 0.0  | 3.0   | 3.0   | TEST100 | 123     | F 11:00AM-2:00PM   | 3,339.00    |
| NSTP 1101    | National Service Training<br>Program 1                           | 3.0           | 0.0  | 3.0   | 3.0   | TEST100 | Field A | SAT 8:00AM-12:00PM | 1,669.50    |
| PE 1101      | Foundations of Physical<br>Education                             | 2.0           | 0.0  | 2.0   | 2.0   | TEST100 | 123     | F 3:00PM-5:00PM    | 2,226.00    |

31,846.50

11,013.00

14,802.00

43,359.50

500.00

| Tuition Fee       |  |
|-------------------|--|
| Miscellaneous Fee |  |
| Other Charges     |  |
| OLD ACCOUNT       |  |
| Total Payable     |  |

-- Installment Payment Detail --Downpayment : 10,839.88

PRELIM DUE : 10,839.88

MIDTERM DUE: 10,839.88

FINALS DUE : 10,839.88

Note: If No Payment, Advising will be removed after 3 days.

Advised and printed by :

Dean / Faculty/Secretary

### PAYMENT

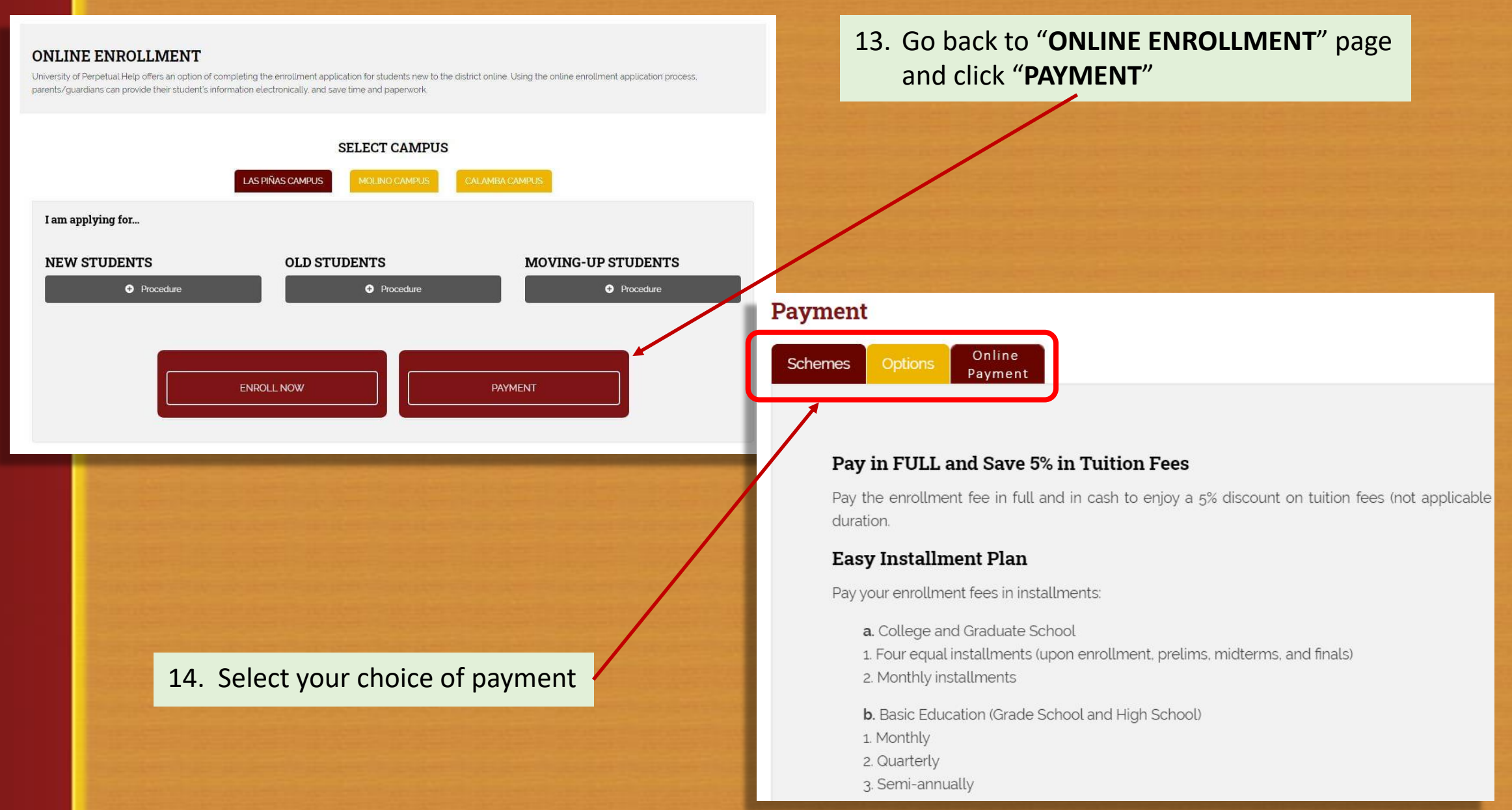

# PAYMENT

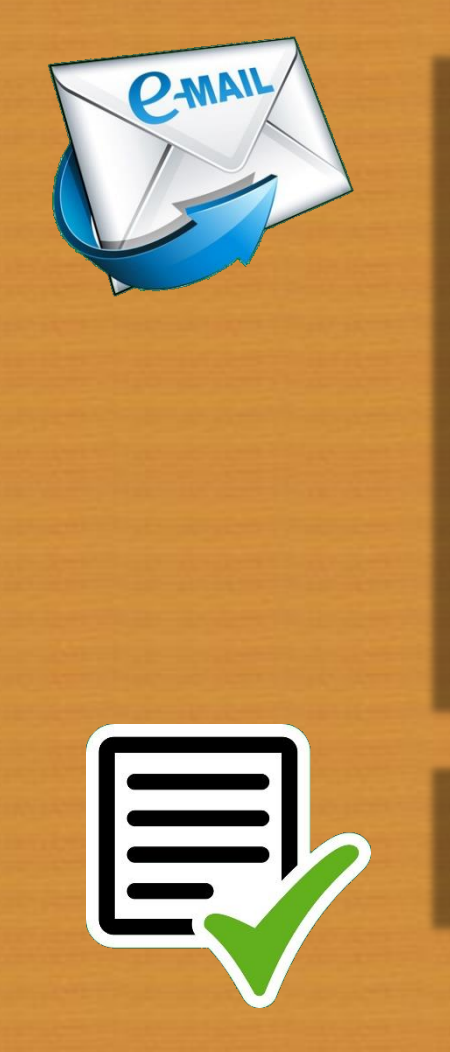

15. Send your Deposit Slip or Payment Transaction via **email** to the Accounting Department

Las Piñas Campus acclas.enrollment@perpetualdalta.edu.ph

Molino Campus accmol.enrollment@perpetualdalta.edu.ph

Calamba Campus acccal.enrollment@perpetualdalta.edu.ph

15. Accounting verifies Payment Transaction and coordinates with the Registrar

# ENROLLED

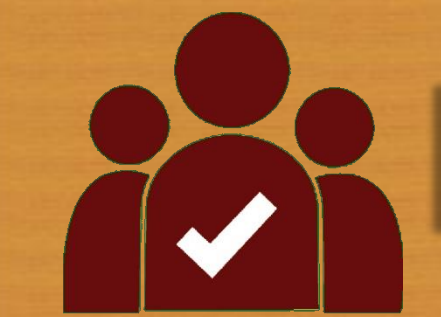

17. Registrar sends official registration to student with instruction to view their inquiries online